## Sådan sender du sikkert fra din e–Boks

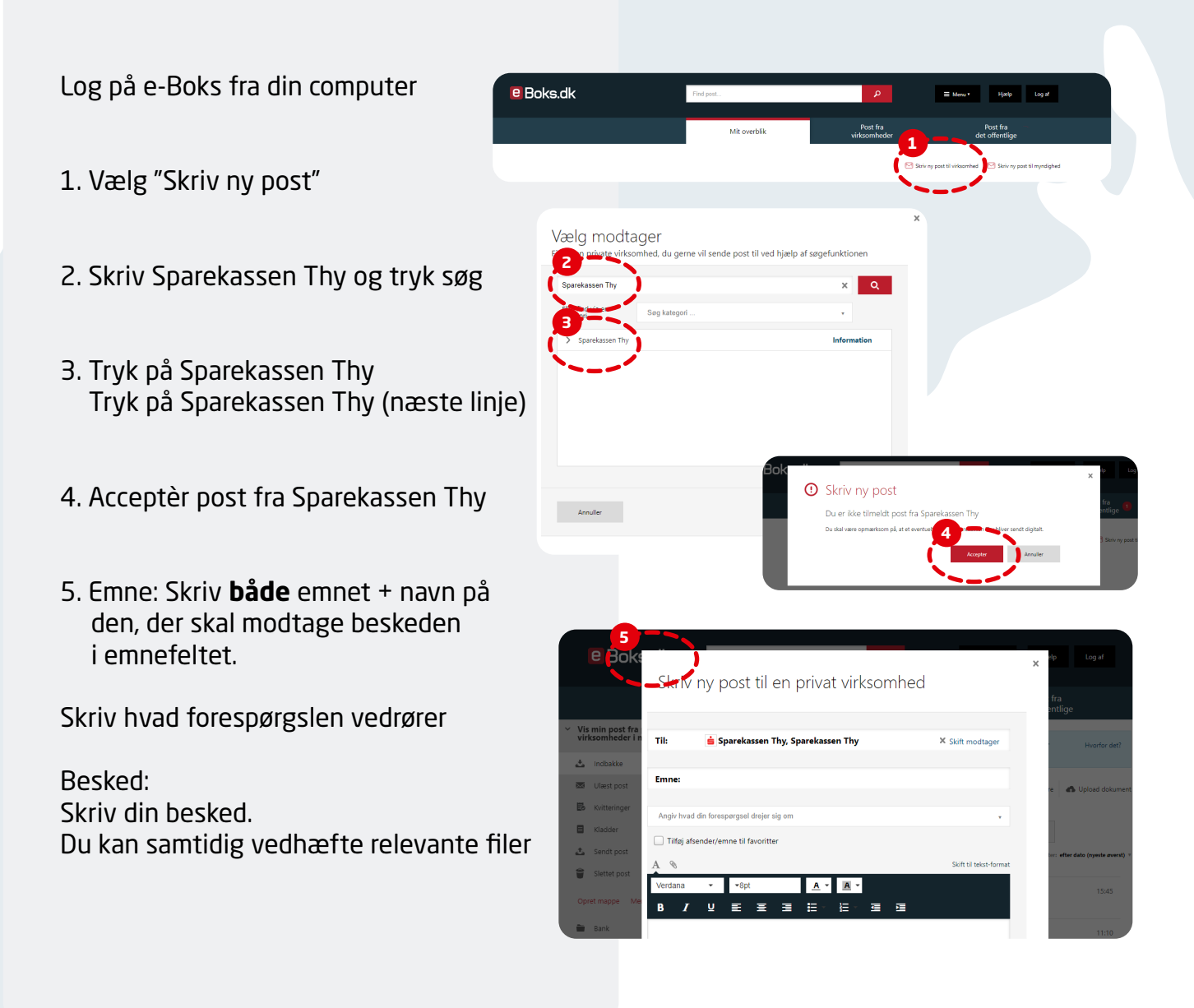

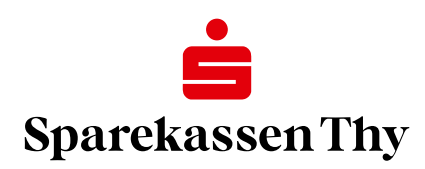